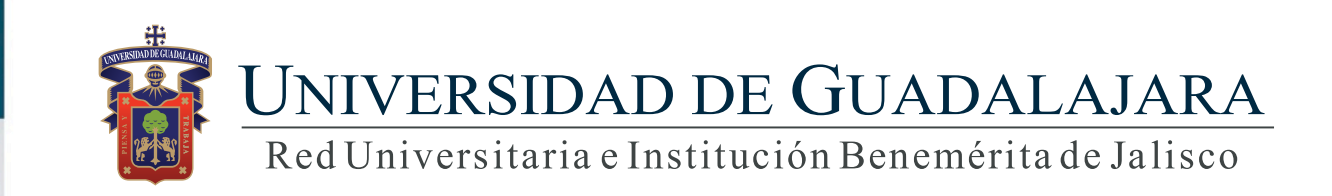

#### Guía rápida expediente académico/datos generales

## **CONTENIDO TEMÁTICO**

#### Módulo I. Datos Generales

- 1. Datos personales
- 2. Grados académicos
- 3. Empleos
- 4. Datos laborales
- 5. Idiomas
- 6. Lenguas indígenas

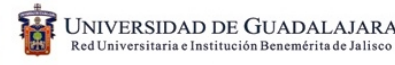

# **CONTENIDO TEMÁTICO**

- 1. Objetivo, requerimiento e ingreso al sistema
- 2. Autenticación
- 3. Datos personales
- 4. Grados académicos
  - 4.1 Agregar
  - 4.2 Detalle
  - 4.3 Modificar
  - 4.4 Eliminar
- 5. Empleos
  - 5.1 Empleos académicos
    - 5.1.1 Agregar
    - 5.1.2 Modificar
    - 5.1.3 Eliminar

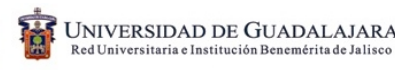

5.2 Empleos empresas

5.2.1 Agregar

5.2.2 Modificar

5.2.3 Detalle

5.2.4 Eliminar

6. Idiomas

6.1 Agregar

6.2 Modificar

6.3 Eliminar

7. Lenguas indígenas

7.1 Agregar

7.2 Modificar

7.3 Eliminar

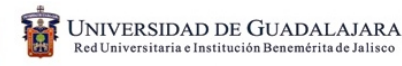

### 1. Objetivo, requerimiento e ingreso al sistema

#### **OBJETIVO**

Proporcionar la metodología para agregar, cambiar eliminar o consultar la información y archivos que integran un expediente académico.

#### **REQUERIMIENTOS**

- ID y contraseña de SIIAU
- Navegador Firefox
- Adobe Acrobat

#### **INGRESO AL SISTEMA**

https://mw.siiau.udg.mx/Portal/login.xhtml

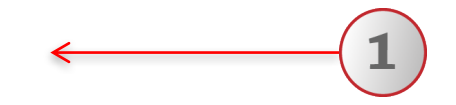

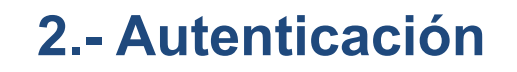

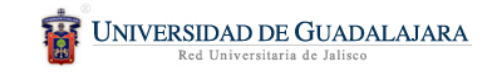

SIIAU |Sistema Integral de Información y Administración Universitaria

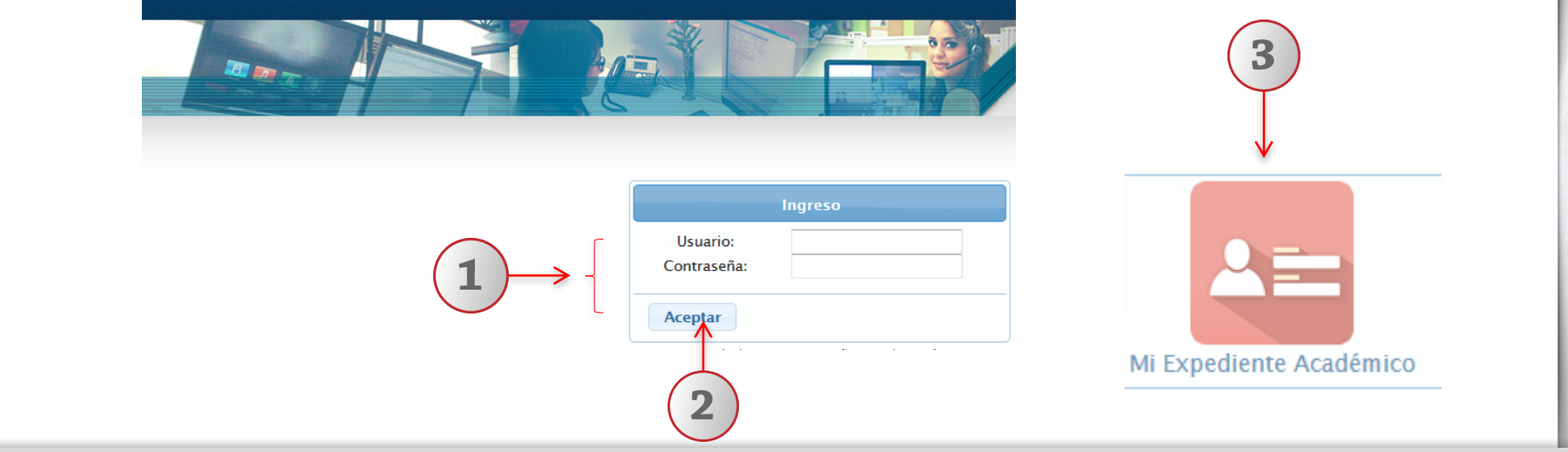

1) Teclee su Usuario y Contraseña. 2) De clic en "Aceptar". 3) Ingresar al Sistema de Expediente Académico seleccionando el ícono correspondiente.

#### **3.- Datos Personales**

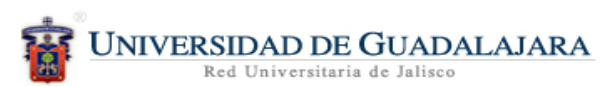

|                                                              | SIIAU   A                                                                                                    |
|--------------------------------------------------------------|----------------------------------------------------------------------------------------------------|
| $\begin{array}{c} 1 \\ \hline \\ 2 \\ \hline \\ \end{array}$ | Datos generales  Docencia  Gestión  Investigación  Reportes  Datos personales Grados académicos Empleos Datos laborales Idiomas Lenguas indígenas |

1) Dentro del sistema de expediente académico, posicionarse en el botón de "Datos generales" 2) El sistema desplegará una lista de opciones. 3) Elija la opción de "Datos personales".

| 4        | Datos Persor          | nales                |                 |               |                  |                             |           |                         |
|----------|-----------------------|----------------------|-----------------|---------------|------------------|-----------------------------|-----------|-------------------------|
| ٢        | Personales            |                      |                 |               |                  |                             |           | (2)                     |
|          |                       | Código:              |                 | 870:          |                  |                             |           |                         |
|          |                       | Nombre:              |                 | MELB          |                  |                             |           |                         |
|          |                       | Fecha de             | nacimiento:     | 27/julio/1950 | 27/julio/1950    |                             | Femenino  |                         |
|          |                       | Nacionali            | Nacionalidad:   |               | Extra            |                             | Español   | K                       |
|          | A COMPANY OF CALCUMAT | Estado o<br>nacimien | región de<br>o: | 0498!         |                  | Municipio de<br>Nacimiento: |           |                         |
| $\frown$ |                       | Número o             | el IMSS:        |               |                  | País de nacimiento:         | HONDURAS  |                         |
| (1) → -  |                       | RFC:                 |                 | FARJ          |                  | CURP:                       |           |                         |
|          | Domicilio             |                      |                 |               |                  |                             |           |                         |
|          | Calle:                | Av. Juarez 976       | Av. Juarez 976  |               | 1215             | N* Interior:                |           | Código<br>Postal: 45120 |
|          | Colonia:              | LOMAS DEL VALL       | E               | Municipio:    | GUADALAJARA      | Estado:                     | JALISCO   | Pata MEXICO             |
|          | Generales             |                      |                 |               |                  |                             |           |                         |
|          | Estado Civil:         | Casado(a)            | Tipo de sang    | re:           | GRUPO A RH +     |                             |           | K                       |
|          | Teléfono de casa:     | 3825-8888            | Teléfono de t   | rabajo:       | 987987987        | K                           | Celular:  | 33111957120             |
|          | Correo personal:      | none@ms              | n.com           |               | Correo instituci | ional:                      | aa@go.cor | m                       |

1) El sistema muestra la ficha de identificación personal del académico, integrada con los siguientes apartados: datos personales, domicilio, datos generales, documentos migratorios y documentos adjuntos. 2) Utilizando lista desplegable, elija el idioma. 3) Ingrese los datos correspondientes a teléfonos del trabajo, celular y correo institucional. 4) Para dudas sobre el llenado de la ficha de identificación, podrá dar un clic en los botones de: "Descripción", "Ayuda" o "Notas".

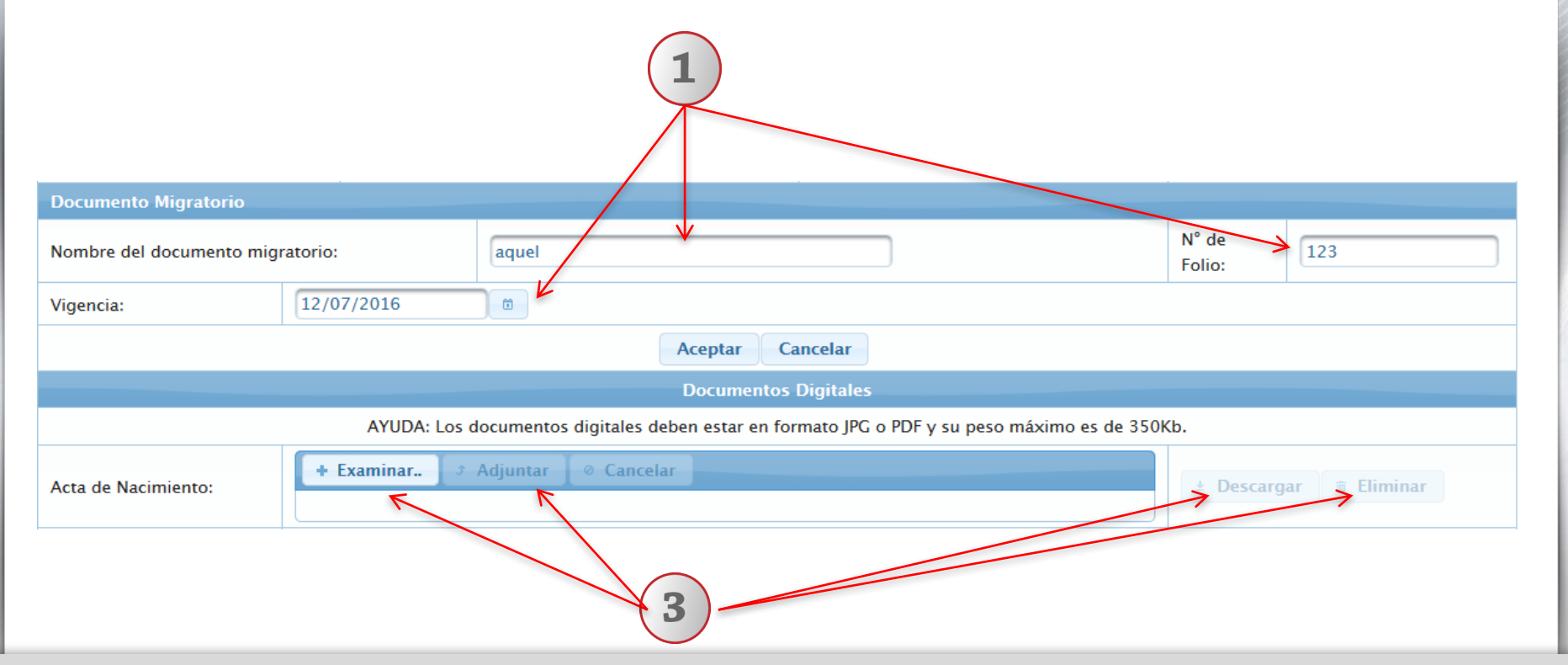

1) El apartado de documento migratorio sólo se mostrará, si la nacionalidad del usuario es extranjera, en tal caso deberá completar los espacio de "Nombre del documento", "Número de folio" y su "Vigencia". 2) Completos los datos, deberá dar clic en "Aceptar". 3) En el apartado de documentos digitales, deberá dar un clic en "Examinar" y seleccionar la ruta electrónica donde esta alojado el documento, a continuación dar clic en "Adjuntar". Podrá "Descargar" el documento para su consulta o para su reposición o eliminación.

### 4.- Grado Académico

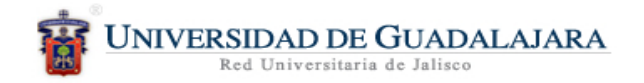

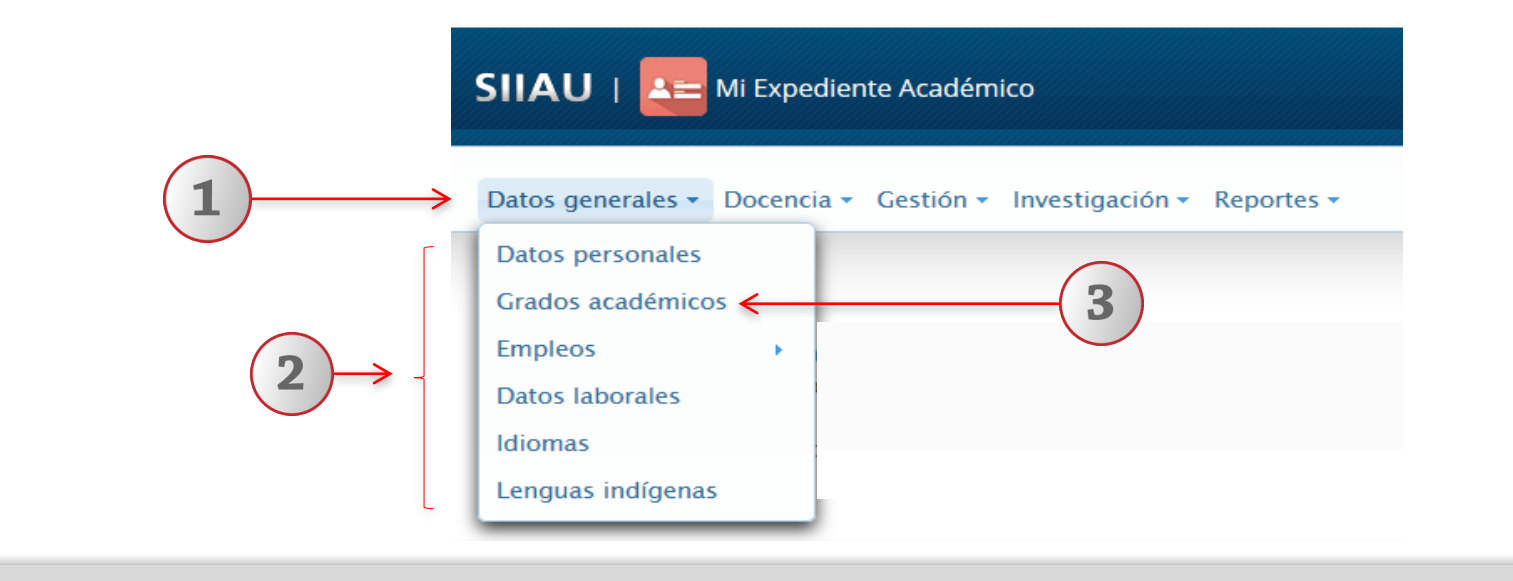

1) Dentro del sistema de expediente académico, posicionarse en el botón de "Datos generales" 2) El sistema desplegará una lista de opciones. 3) Elija la opción de "Grados académicos".

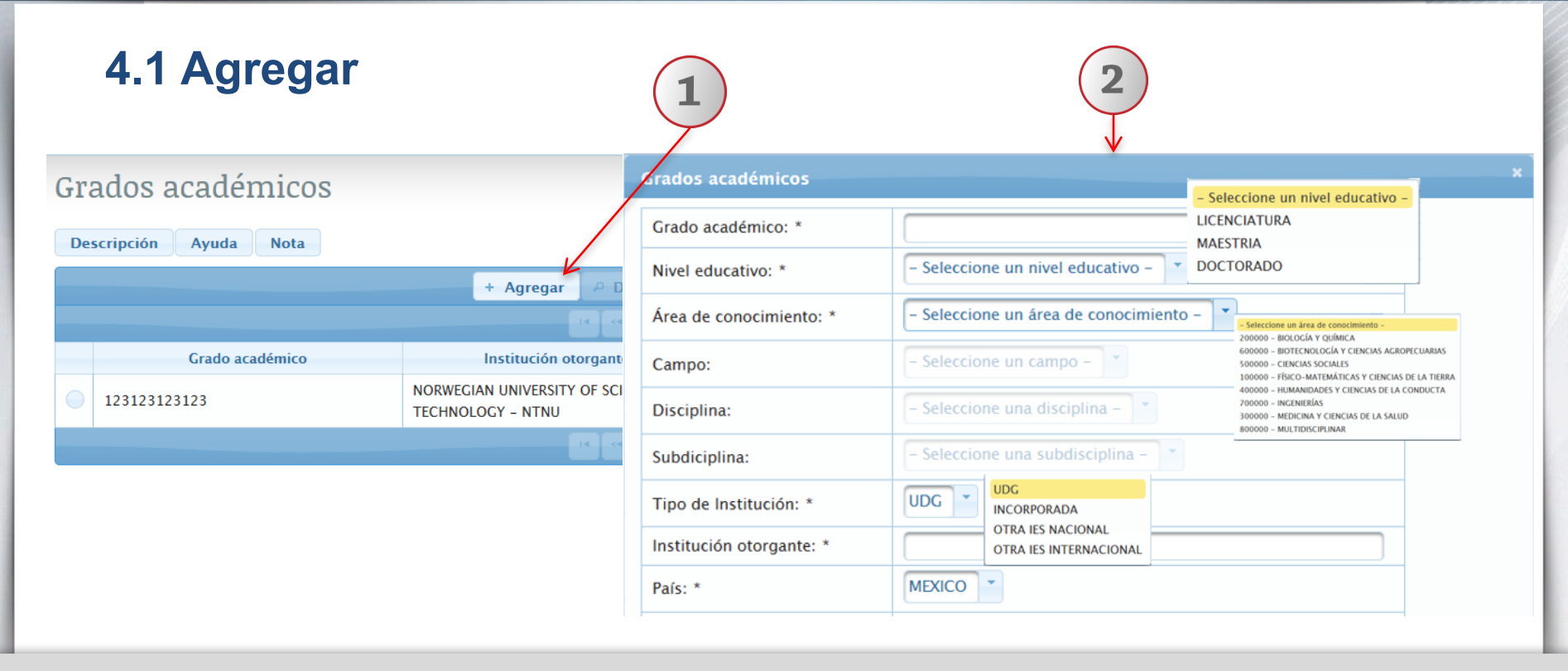

1) De un clic en la botón "Agregar". 2) El sistema desplegará un formulario, donde deberá completar la información requerida, utilizando listas desplegables. Seleccione la opción correspondiente en los campos de grado académico, nivel educativo, área de conocimiento, campo, disciplina, subdisciplina, tipo de institución, institución otorgante y país.

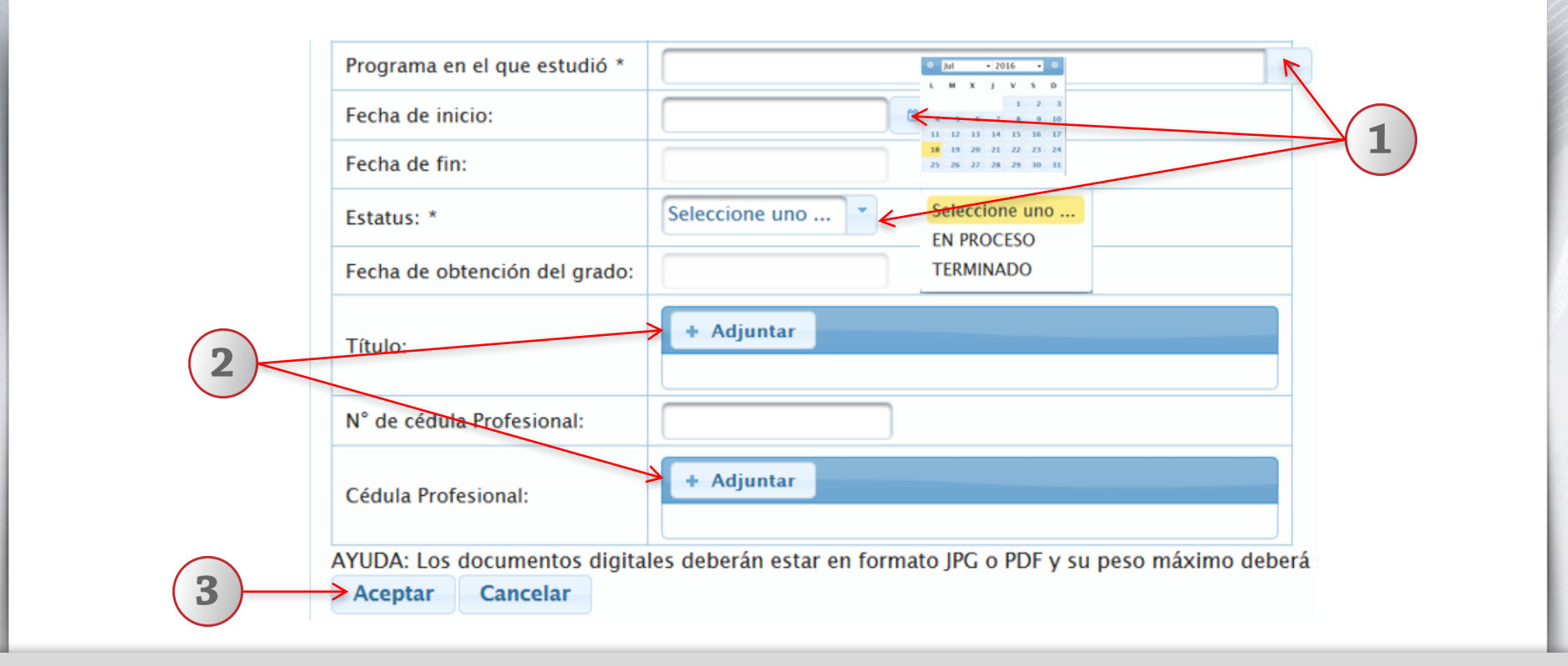

1) Para continuar con el formulario deberá completar los espacios de programa en el que estudio, fecha de inicio y fin, estatus y cedula profesional. 2) Para adjuntar título y cédula profesional, deberá seleccionar la ruta electrónica donde están alojados sus documentos. 3) Para finalizar deberá dar clic en el botón "Aceptar".

| 4.2 Detalle            | 2                                  | Grados académicos            | *                                                     |
|------------------------|------------------------------------|------------------------------|-------------------------------------------------------|
| Grados académicos      | Ŷ                                  | Grado académico:             | 123123123123                                          |
|                        |                                    | Nivel educativo:             | MAESTRIA                                              |
| Descripción Ayuda Nota |                                    | Campo:                       | LÓGICA                                                |
|                        | V                                  | Disciplina:                  | LÓGICA DEDUCTIVA                                      |
|                        | + Agregar 🛛 🔑 Detalle              | Subdiciplina:                | ANALOGÍA                                              |
|                        | Id. 40 1                           | Tipo de Institución:         | OTRA IES INTERNACIONAL                                |
| Crado académico        | Institución atorganta              | Institución otorgante:       | NORWEGIAN UNIVERSITY OF SCIENCE AND TECHNOLOGY - NTNU |
| Grado academico        | Institucion otorgante              | País:                        | AFGANISTAN                                            |
| • 123123123123         | NORWEGIAN UNIVERSITY OF SCIENCE AN | Programa en el que estudió   | ce                                                    |
|                        | TECHNOLOGY – NTNU                  | Fecha de inicio:             | 15/07/2016                                            |
|                        | Id. 44. 1                          | Fecha de fin:                | 20/07/2016                                            |
|                        |                                    | Estatus:                     | TERMINADO                                             |
|                        |                                    | Fecha de obtención del grado | D: 21/07/2016                                         |
|                        |                                    | Documentos Digitales         |                                                       |
| (1)                    |                                    | Título:                      | JI_TRAMITES Y SERVICIOS.pdf                           |
|                        |                                    | N° de cédula Profesional: 1  |                                                       |
| $\checkmark$           |                                    | Cédula Profesional:          | JI_TRAMITES Y SERVICIOS.pdf                           |
|                        |                                    | Regresar                     |                                                       |

0

1) Seleccione el registro de grado académico que desee consultar. 2) Deberá dar clic en el ícono de "Detalle". 3) El sistema desplegará el formulario, con datos del grado académico registrados previamente para su consulta. 4) Para nuevas consultas deberá dar clic en el botón "Regresar".

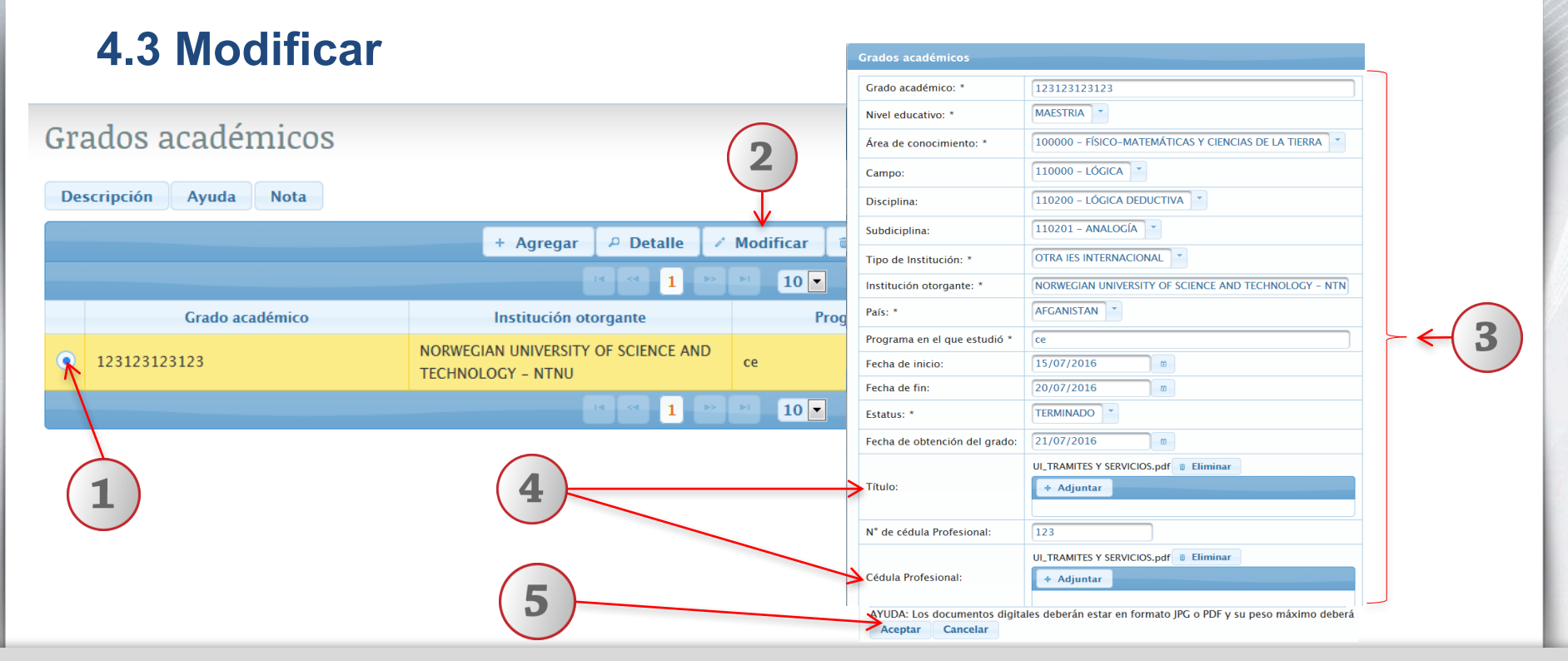

1) Seleccione el registro que desee editar. 2) De un clic en la botón "Modificar". 3) El sistema desplegará un ventana emergente, donde podrá realizar los cambios que sean necesarios . 4) Podrá reemplazar o eliminar los documentos de título o cédula profesional. 5) De clic en botón de "Aceptar" y el sistema notificará que el grado académico fue actualizado con éxito.

## 4.4 Eliminar

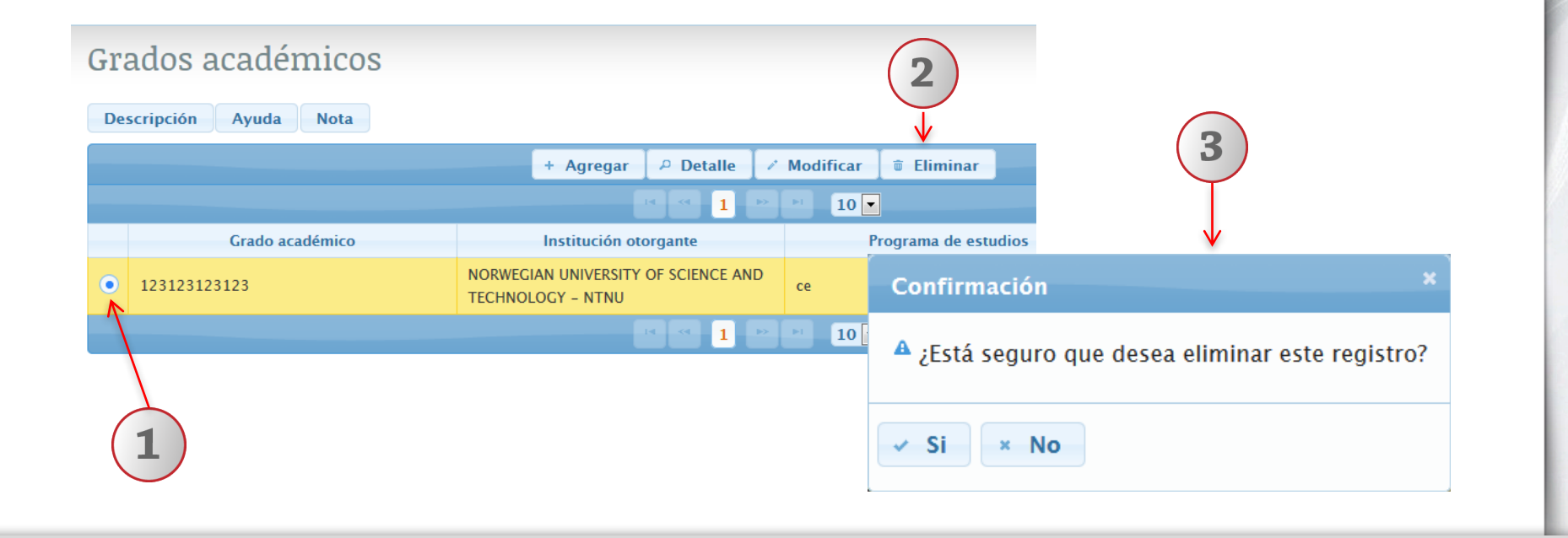

1) Seleccione el registro del grado académico que desee eliminar. 2) Deberá dar clic en el ícono de "Eliminar". 3) El sistema enviará un mensaje para confirmar la eliminación del registro y otro mensaje indicando que el grado académico ha sido eliminado correctamente.

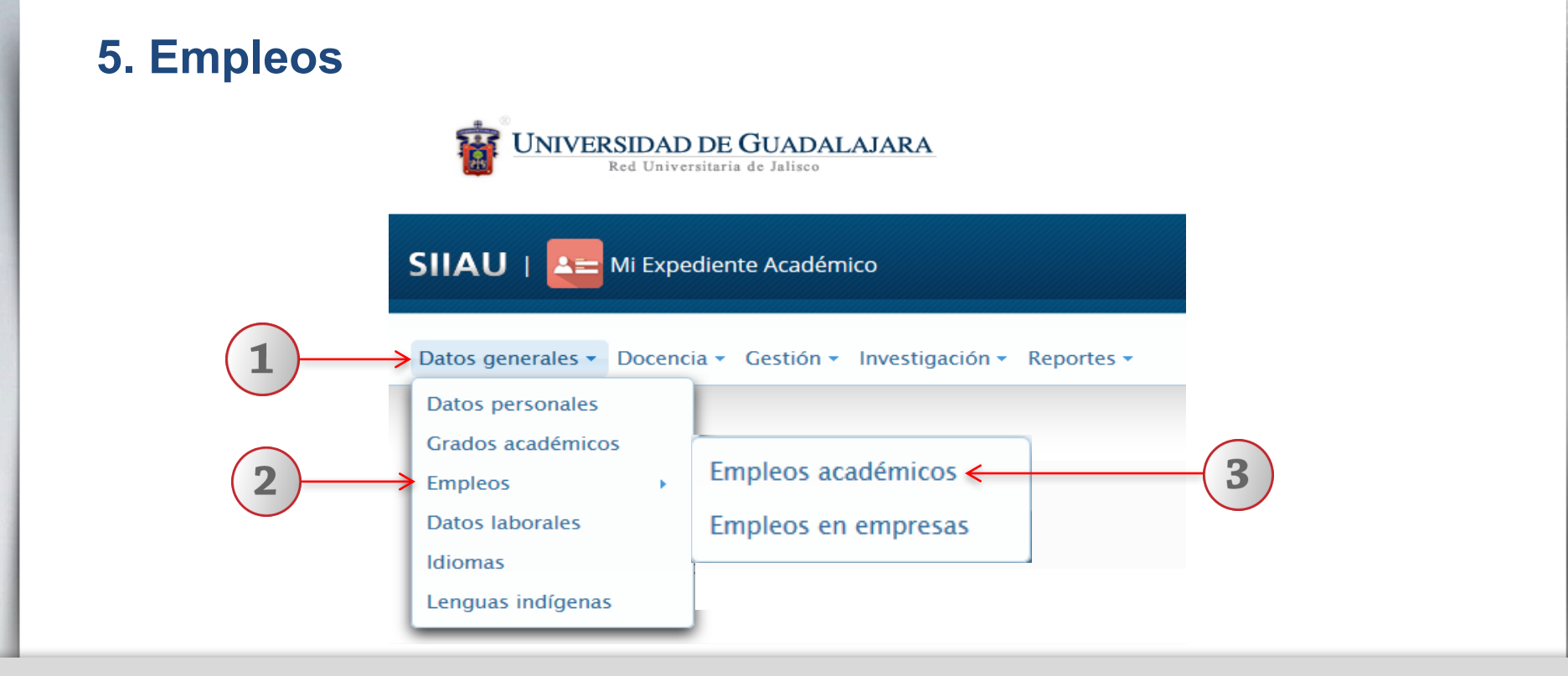

1) Dentro del sistema de expediente académico, deberá posicionarse en el botón de "Datos generales" y el sistema desplegará una lista de opciones. 2) Elija la opción de "Empleos". 3) Para continuar deberá dar clic en la opción de "Empleos académicos".

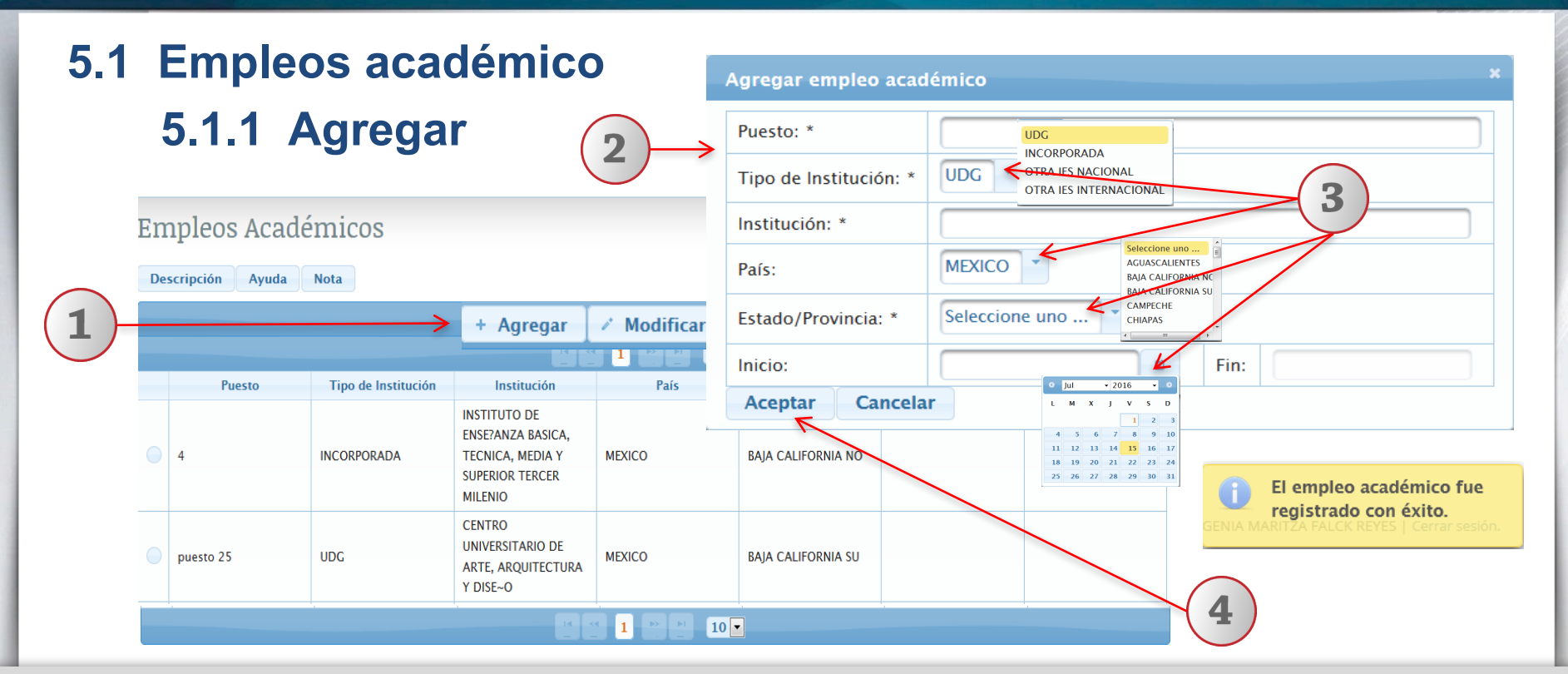

1) Deberá dar clic en el botón "Agregar". 2) El sistema mostrará un formulario con información requerida. 3) Teclee el puesto y la institución y utilizando listas desplegables ingrese el tipo de institución, país, estado/provincia y fecha de inicio y fin. 4) De un clic en el botón "Aceptar" para guardar la información registrada o en su defecto "Cancelar". Y el sistema enviar un mensaje indicando que el empleo académico se registro con éxito.

## 5.1.2 Modificar

|              | En                                         | npleos Acadé        | micos                  |                                                                                  | 2                                                    |                                                     |  |  |
|--------------|--------------------------------------------|---------------------|------------------------|----------------------------------------------------------------------------------|------------------------------------------------------|-----------------------------------------------------|--|--|
|              | De                                         | scripción Ayuda     | Nota                   |                                                                                  |                                                      |                                                     |  |  |
|              |                                            |                     |                        |                                                                                  | + Agregar 📝 Modifie                                  | car 🕫 Eliminar                                      |  |  |
|              |                                            |                     |                        |                                                                                  |                                                      | ▶1 <b>10 ▼</b>                                      |  |  |
|              |                                            | Puesto              | Tipo de Institución    | -                                                                                | Modificar empleo aca                                 | démico ×                                            |  |  |
| <b>(1)</b> → | •                                          | xx                  | UDG                    | CENTRO<br>UNIVER<br>ARTE, A<br>Y DISE-<br>CENTRO<br>UNIVER<br>ARTE, A<br>Y DISE- | Puesto: *                                            | xx                                                  |  |  |
|              |                                            | xx UDG              | UDG                    |                                                                                  | Tipo de Institución: *                               | UDG T                                               |  |  |
|              |                                            |                     |                        |                                                                                  | Institución: *                                       | CENTRO UNIVERSITARIO DE ARTE, ARQUITECTURA Y DISE~O |  |  |
|              |                                            |                     |                        |                                                                                  | País:                                                | MEXICO                                              |  |  |
|              |                                            |                     |                        |                                                                                  | Estado/Provincia: *                                  | JALISCO                                             |  |  |
|              | El empleo académico ha<br>sido actualizado |                     |                        | Inicio:                                                                          | 04/07/2016 <sup>©</sup> Fin: 28/07/2016 <sup>©</sup> |                                                     |  |  |
|              |                                            | MARITZA FALCK REVES | sesión. <del>(</del> 4 |                                                                                  | Aceptar Cancela                                      | r                                                   |  |  |

1) Seleccione el registro del empleo académico que desee modificar. 2) Deberá dar clic en el ícono de "Modificar". 3) El sistema desplegará el formulario, con datos registrados previamente, donde podrá realizar las modificaciones necesarias. 4) Una vez realizados los cambios, deberá dar clic en el botón "Aceptar". El sistema enviará un mensaje indicando que el empleo académico ha sido actualizado correctamente.

## 5.1.3 Modificar

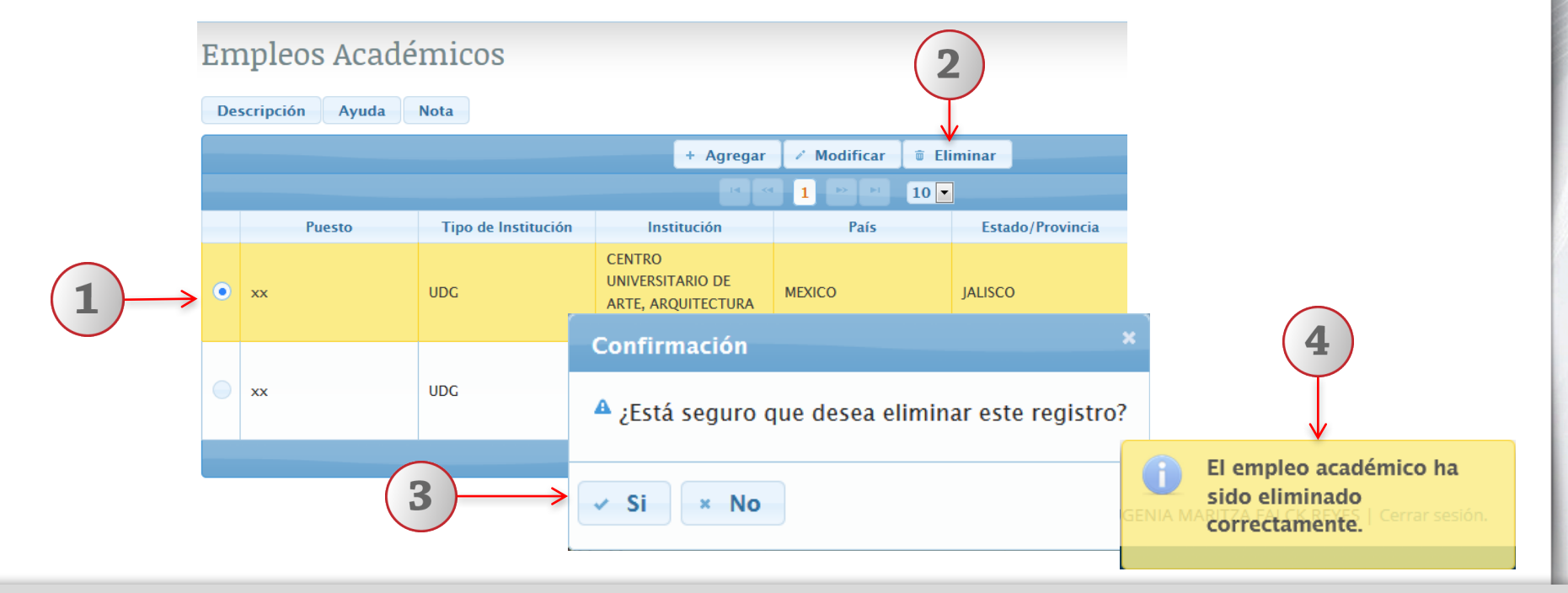

1) Seleccione el registro del empleo académico que desee eliminar. 2) Deberá dar clic en el ícono de "Eliminar". 3) El sistema enviará un mensaje para confirmar la eliminación del registro. 4) El sistema enviará un mensaje indicando que el empleo académico ha sido eliminado correctamente.

| 5.2 Empleos en empresas<br>5.2.1 Agregar                          | Agregar emple   | 2<br>eo en empresa *      |
|-------------------------------------------------------------------|-----------------|---------------------------|
| Datos generales 🔹 Docencia 👻 Gestión 👻 Investigación 👻 Reportes 👻 | Empresa: *      | XXXX                      |
| Información de empleos en empresas                                | Puesto: *       |                           |
| Descripción Ayuda Nota + Agregar /                                | Funciones: *    |                           |
| Puesto Empresa                                                    |                 | 697 caracteres restantes. |
| 111 1111 1                                                        | Jefe directo: * | xxx                       |
|                                                                   | Teléfono:       | XXX                       |
|                                                                   | Inicio:         | 01/07/2016 D              |
|                                                                   | Fin:            | 07/07/2016                |
| 3                                                                 | → Aceptar C     | Cancelar                  |

1) Deberá dar clic en el botón "Agregar". 2) El sistema mostrará un formulario con información requerida que deberá ser registrada (empresa, puesto, funciones, jefe inmediato teléfono y fecha de inicio y fin. 3) Una vez completa la información deberá dar clic en el botón "Aceptar", para guardar la información registrada o en su defecto "Cancelar". Y el sistema enviará un mensaje indicando que el empleo fue creado con éxito.

## 5.2.2 Modificar

Datos generales - Docencia - Gestión - Investigación - Reportes -

|      | Inf | formación de emj     | pleos en empresa | s <b>2</b>         |                 |                                                   |
|------|-----|----------------------|------------------|--------------------|-----------------|---------------------------------------------------|
|      | De  | scripción Ayuda Nota |                  | $\checkmark$       | Modificar emp   | leo en empresa 🛛 🕺                                |
|      |     |                      | + Agregar        | 🖉 Modificar 🛛 🖉 De | Empresa: *      | [vvv                                              |
|      |     |                      |                  |                    | Puesto:         | xxxx                                              |
|      |     | Puesto               | Empresa          | Teléfono           |                 | XXX                                               |
|      |     | 123                  | 123              | 123123             |                 |                                                   |
|      |     | 123                  | 123              | 123                | Funciones: *    |                                                   |
| L )> | •   | xxxx                 | уууу             | 3333333            |                 |                                                   |
|      |     | 123                  | 123              | 123                |                 | 697 caracteres restantes.                         |
|      |     | asd                  | asd              | 123333             | Jefe directo: * | xxx                                               |
|      |     | Puesto               | Empres           | 33333              | Teléfono:       | 33333333                                          |
|      |     | 111                  | 1111             | 1111               | Inicio:         | 01/07/2016                                        |
|      |     |                      |                  |                    | Fin:            | 07/07/2016 B El empleo se ha                      |
|      |     |                      |                  |                    | Aceptar C       | Cancelar GENIA MARITZA FALCK REYES   Cerrar sesio |

1) Seleccione el registro del empleo que desee modificar. 2) Deberá dar clic en el icono de "Modificar". 3) El sistema desplegará el formulario, con datos registrados previamente. 4) Una vez realizados los cambios necesarios deberá dar clic en el botón "Aceptar". El sistema enviará un mensaje indicando que el empleo ha sido actualizado correctamente.

| 5.2  | .3       | Detalle                       |                                 |                         |                                      | 3            |  |
|------|----------|-------------------------------|---------------------------------|-------------------------|--------------------------------------|--------------|--|
|      | Datos (  | generales 🔹 Docencia 👻 Gestio | ón 🔹 Investigación 👻 Reportes 👻 | 2                       |                                      |              |  |
|      | Info     | rmación de emp                | oleos en empresas               |                         |                                      | $\checkmark$ |  |
|      | Descr    | ripción Ayuda Nota            |                                 | $\downarrow$            | Información de empleos en empresas * |              |  |
|      |          |                               | + Agregar                       | 🖉 Modificar 🛛 🖉 Detalle | Empresa:                             | 123          |  |
|      |          |                               |                                 |                         | Puesto:                              | 123          |  |
|      |          | Puesto                        | Empresa                         | Teléfono                | Funciones:                           | 123          |  |
|      | 1        | 23                            | 123                             | 123123                  |                                      |              |  |
|      | 1        | 23                            | 123                             | 123                     |                                      |              |  |
| (1)→ | • x      | xxx                           | уууу                            | 33333333                |                                      |              |  |
|      | 1        | 23                            | 123                             | 123                     |                                      |              |  |
|      | a        | sd                            | asd                             | 123333                  | lefe directo:                        | 123          |  |
|      | <b>P</b> | uesto                         | Empres                          | 33333                   | Teléfono:                            | 123          |  |
|      | 1        | 11                            | 1111                            | 1111                    | Inisis:                              | 22/07/2016   |  |
|      |          |                               |                                 |                         | INICIO:                              | 22/07/2016   |  |
|      |          |                               |                                 |                         | Fin:                                 | 27/07/2016   |  |
|      |          |                               |                                 | 4                       | Regresar                             |              |  |

1) Seleccione el registro del empleo que desee consultar. 2) Deberá dar clic en el Ícono de "Detalle". 3) El sistema desplegará el formulario, con datos registrados previamente para su consulta. 4) Para nuevas consultas deberá dar clic en el botón "Regresar".

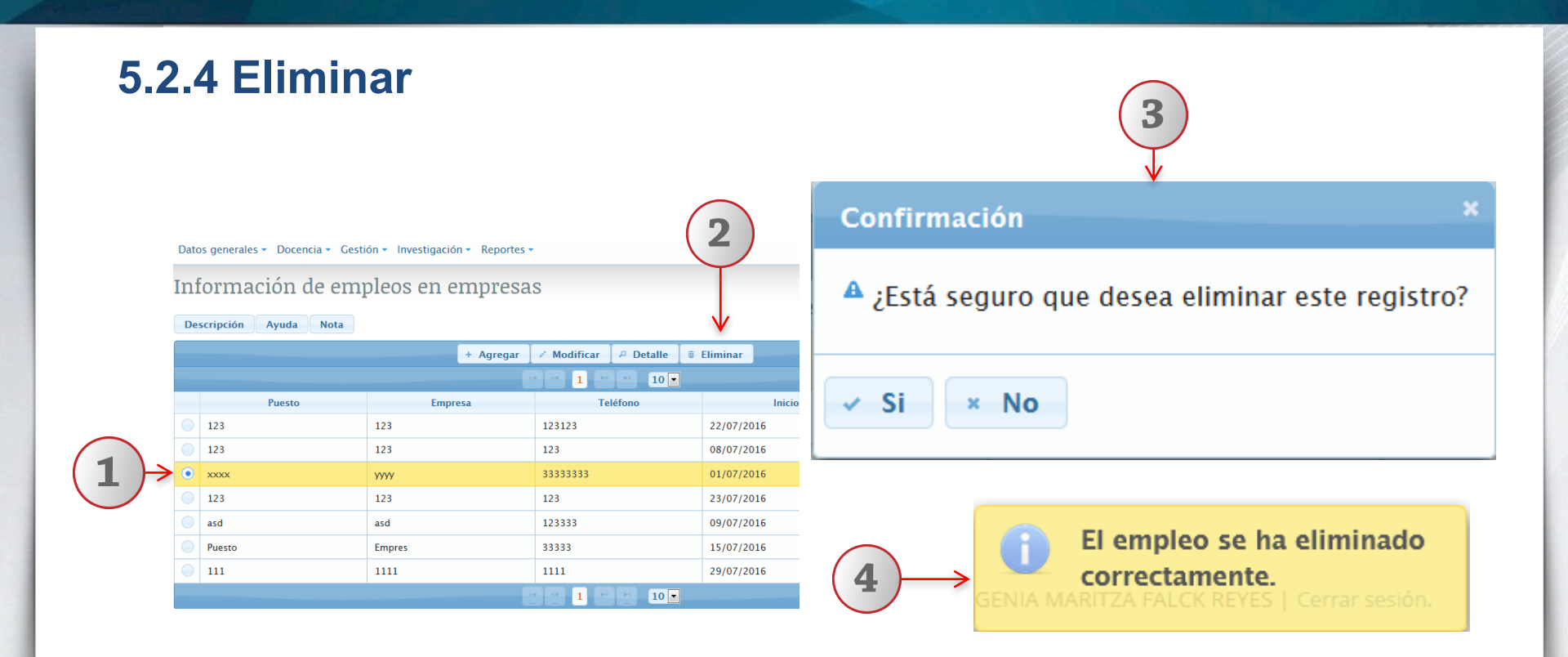

1) Seleccione el registro del empleo que desee eliminar. 2) Deberá dar clic en el ícono de "Eliminar". 3) El sistema enviará un mensaje para confirmar la eliminación del registro. 4) El sistema enviará un mensaje indicando que el empleo ha sido eliminado correctamente.

### 6. Datos laborables

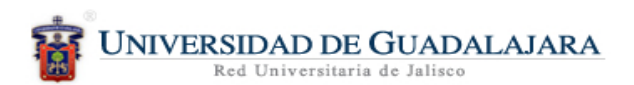

SIIAU | Area Mi Expediente Académico

| $(1) \longrightarrow$ | Datos generales - Docencia - Gestión - Investigación - Reportes - |
|-----------------------|-------------------------------------------------------------------|
|                       | Datos personales                                                  |
|                       | Grados académicos                                                 |
|                       | Empleos >                                                         |
|                       | Datos laborales < (3)                                             |
|                       | Idiomas                                                           |
|                       | Lenguas indígenas                                                 |
|                       |                                                                   |

1) Dentro del sistema de expediente académico, posicionarse en el botón de "Datos generales" 2) El sistema desplegará una lista de opciones. 3) Elija la opción de "Datos laborales".

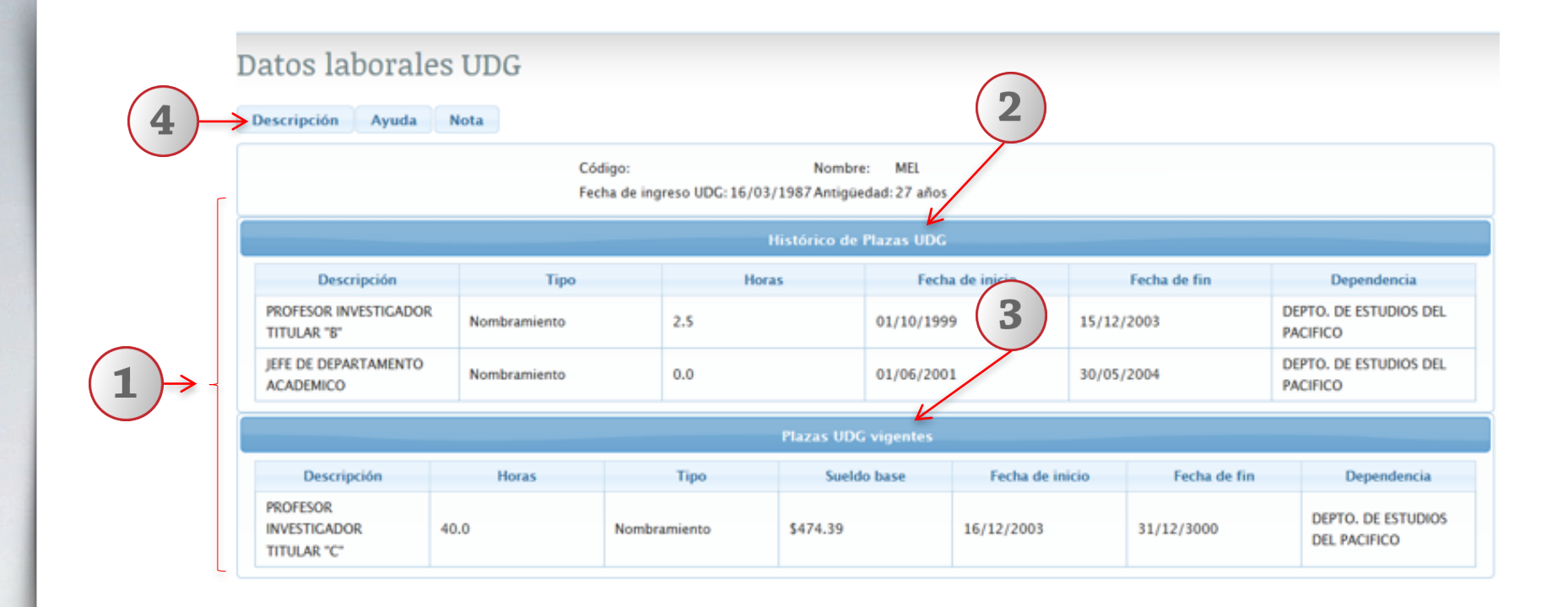

1) El sistema desplegará información de los datos generales, código nombre, fecha de ingreso y antigüedad .2) Podrá ver el "Histórico de Plazas UDG". 3) En el apartado de las "Plazas UDG vigentes", el sistema desplegará la información para su consulta. 4) En caso de duda sobre los datos laborales, podrá apoyarse, dando un clic en los íconos de "Descripción Ayuda y Notas".

# 7. Idiomas UNIVERSIDAD DE GUADALAJARA Red Universitaria de Jalisco SIIAU | 📇 Mi Expediente Académico Datos generales - Docencia - Gestión - Investigación - Reportes -Datos personales Grados académicos Empleos Datos laborales Idiomas 🗧 Lenguas indígenas

1) Dentro del sistema de expediente académico, posicionarse en el botón de "Datos generales" 2) El sistema desplegará una lista de opciones. 3) Elija la opción de "Idiomas".

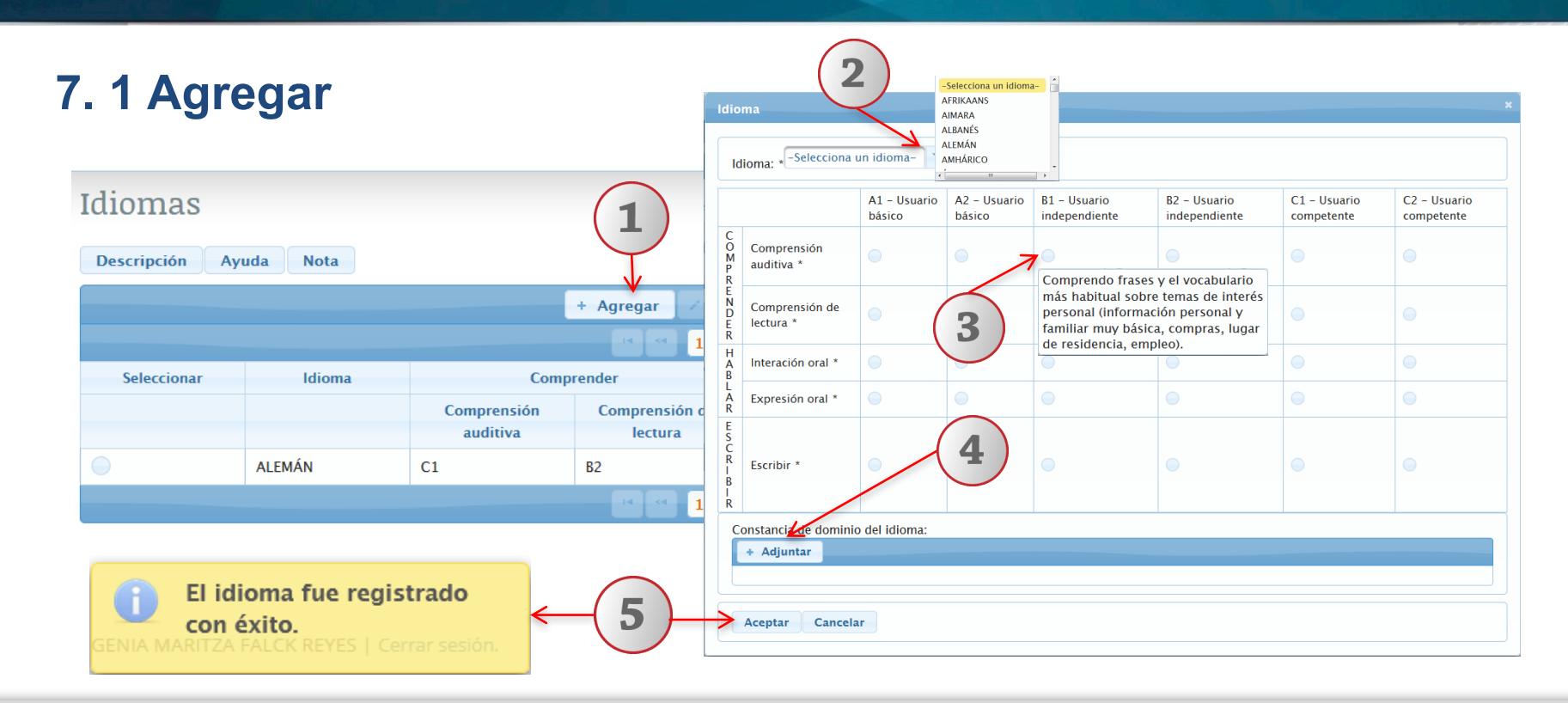

1) De un clic en la botón "Agregar". 2) El sistema desplegará un ventana emergente, donde deberá seleccionar con lista desplegable el idioma, 3) Active con un clic, la casilla de selección que corresponda a su nivel de dominio del idioma seleccionado. 4) Deberá dar un clic en el botón de "Adjuntar" y seleccionar la ruta electrónica, donde se aloja la constancia de domino de idioma. 5) De clic en botón de "Aceptar". Y el sistema notificará que el idioma fue registrado con éxito.

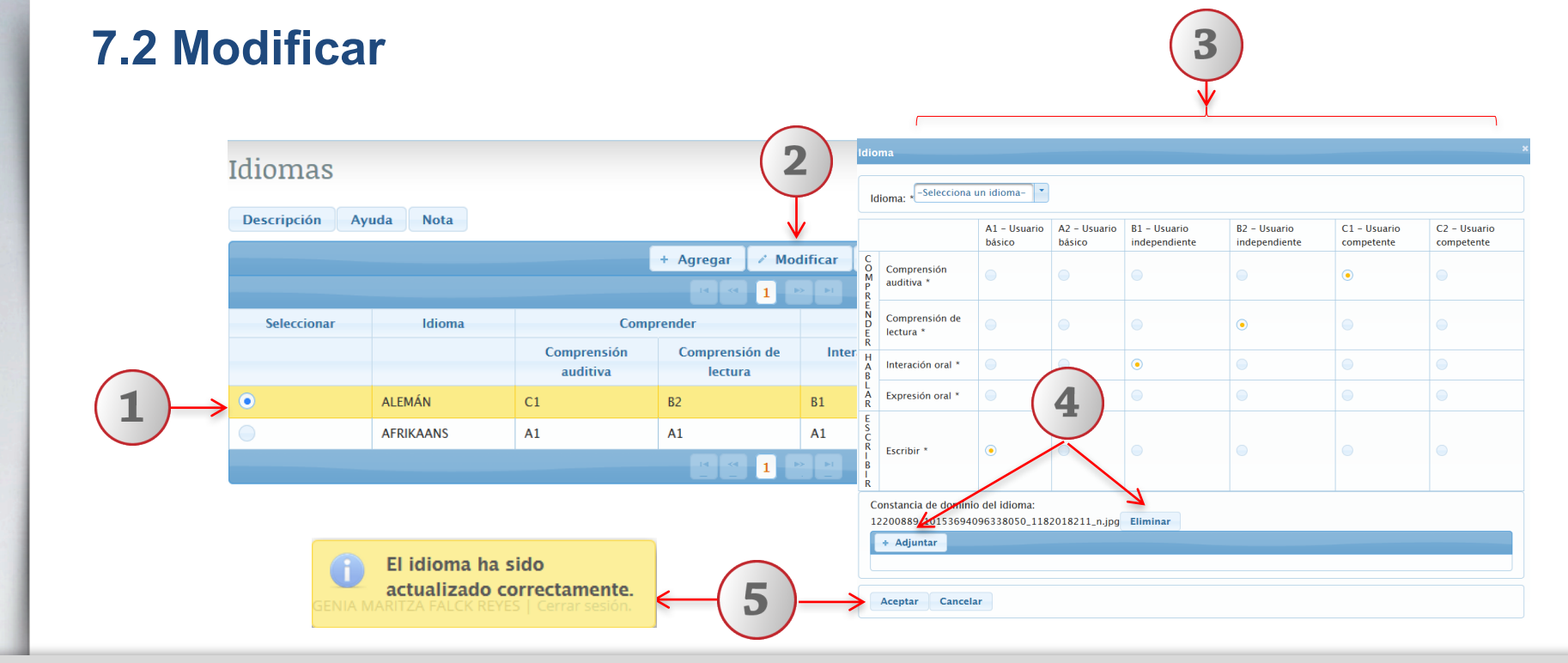

1) Seleccione el registro que desee editar. 2) De un clic en la botón "Modificar". 3) El sistema desplegará un ventana emergente, donde podrá realizar los cambios que sean necesarios . 4) Podrá reemplazar o eliminar las constancias que acrediten el dominio del idioma. 5) De clic en botón de "Aceptar" y el sistema notificará que el idioma fue actualizado con éxito.

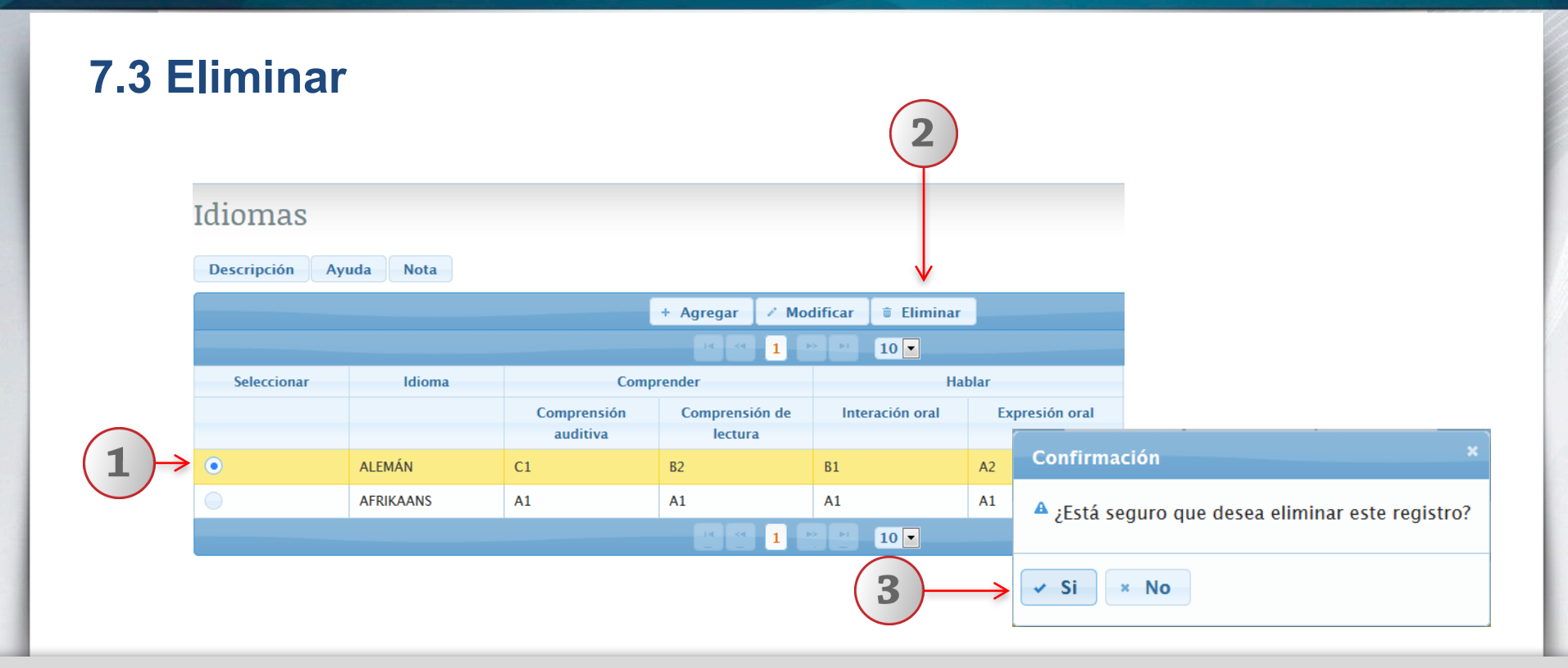

1) Seleccione el registro del idioma que desee eliminar. 2) Deberá dar clic en el ícono de "Eliminar". 3) El sistema enviará un mensaje para confirmar la eliminación del registro y otro mensaje indicando que el registro ha sido eliminado correctamente.

# 8. Lenguas indígenas

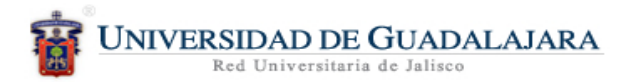

| SIIAU   A Mi Expediente Académico                                   |
|---------------------------------------------------------------------|
| 1 Datos generales - Docencia - Gestión - Investigación - Reportes - |
| Datos personales                                                    |
| Grados académicos                                                   |
| Empleos +                                                           |
| Datos laborales                                                     |
| Idiomas                                                             |
| Lenguas indígenas < 3                                               |

1) Dentro del sistema de expediente académico, posicionarse en el botón de "Datos generales" 2) El sistema desplegará una lista de opciones. 3) Elija la opción de "Lenguas indígenas".

| 8  | .1 Agregar       |                                                                               |          | 2                                                                | 3                            |
|----|------------------|-------------------------------------------------------------------------------|----------|------------------------------------------------------------------|------------------------------|
| Le | enguas Indígenas | (                                                                             | 1        | Registro de lengua indígena de<br>Estado: -Selecciona un estado- | México ×<br>Lengua Indígena: |
|    |                  | + /                                                                           | Agregar  | Porcentaje de lectura:                                           | 60%                          |
|    |                  |                                                                               | 14 44    | Porcentaje de escritura:                                         | 50%                          |
|    | Lengua Indígena  | % Lectura                                                                     | 50       | Porcentaje de traducción:                                        | 40%                          |
|    | aada             |                                                                               |          | Porcentaje de habla:                                             | 30%                          |
|    | GENIA MARITZA    | e <b>ngua fue registrada</b><br><b>éxito.</b><br>FALCK REYES   Cerrar sesión. | <i>←</i> | Aceptar Cancelar                                                 |                              |

De un clic en la botón "Agregar". 2) Elija con lista desplegable la entidad federativa, 3) Teclee la lengua indígena.
 4) Utilizando barra de desplazamiento indique el porcentaje de lectura, escritura, traducción y habla. 5) De clic en botón de "Aceptar". Y el sistema notificará que la lengua fue registrado con éxito.

| 8.2                                                                      | Modificar                     |                |        |     |                           |                       | 3            |  |  |
|--------------------------------------------------------------------------|-------------------------------|----------------|--------|-----|---------------------------|-----------------------|--------------|--|--|
| Lenguas Indígenas<br>Descripción Ayuda Nota                              |                               |                |        |     |                           |                       |              |  |  |
|                                                                          |                               |                | + Agre | gar | lificar 🝵 Eliminar        |                       | $\checkmark$ |  |  |
|                                                                          |                               |                | 14     | · 1 | Edición de lengua indígen | a de México           | ×            |  |  |
|                                                                          | Lengua Indígena               | % Lectura      |        | %   | Estado: AGUASCALIENTES    | Lengua Indígena: aaaa |              |  |  |
| (1)→                                                                     | aaaa                          | 80             |        | 50  | Estudo.                   |                       |              |  |  |
|                                                                          | cora                          | 60             |        | 50  | Porcentaje de lectura:    | 80%                   |              |  |  |
|                                                                          | Porcentaje de escritura:      |                |        |     |                           |                       |              |  |  |
|                                                                          | Porcentaje de traducción: 30% |                |        |     |                           |                       |              |  |  |
| La lengua ha sido<br>actualizada correctamente.     Porcentaje de habla: |                               |                |        |     |                           |                       |              |  |  |
|                                                                          |                               | Cerrar sesión. | - 4    |     | Aceptar Cancelar          |                       |              |  |  |

1) Seleccione el registro que desee editar. 2) De un clic en la botón "Modificar". 3) El sistema desplegará un ventana emergente, donde podrá realizar los cambios que sean necesarios. 4) De clic en botón de "Aceptar". Y el sistema notificará que la lengua ha sido actualizada con éxito.

## 8.3 Eliminar

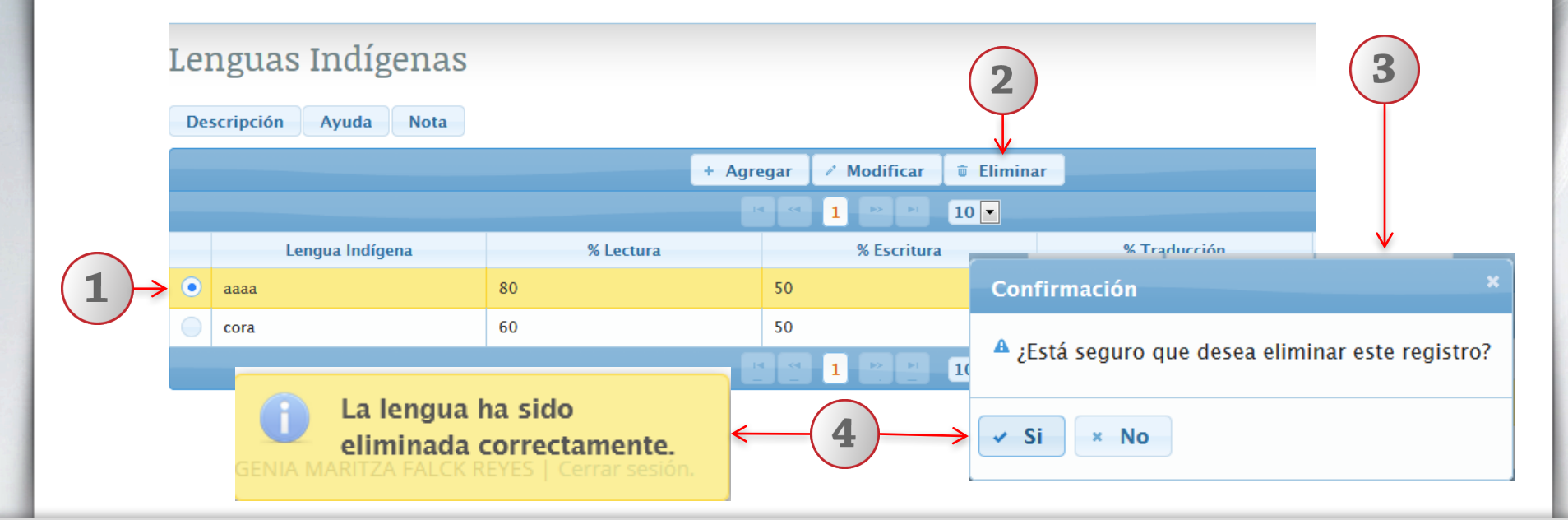

1) Seleccione el registro de la lengua indígena que desee eliminar. 2) Deberá dar clic en el Ícono de "Eliminar". 3) El sistema enviará un mensaje para confirmar la eliminación del registro. 4) El sistema enviará un mensaje indicando que la lengua ha sido eliminada correctamente.

Documento elaborado:

CGA / CGTI

Para dudas sobre el funcionamiento del Sistema de Expediente Académico reportarlas a: Service Desk; teléfono: 3134 2221 extensión: 12221 o correo: <u>servicedesk@cgti.udg.mx</u>

> Versión 1 Julio 2016